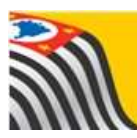

Secretaria da educação do estado de são paulo Secretaria Escolar Digital

# **Tutorial** Carteirinha do Aluno

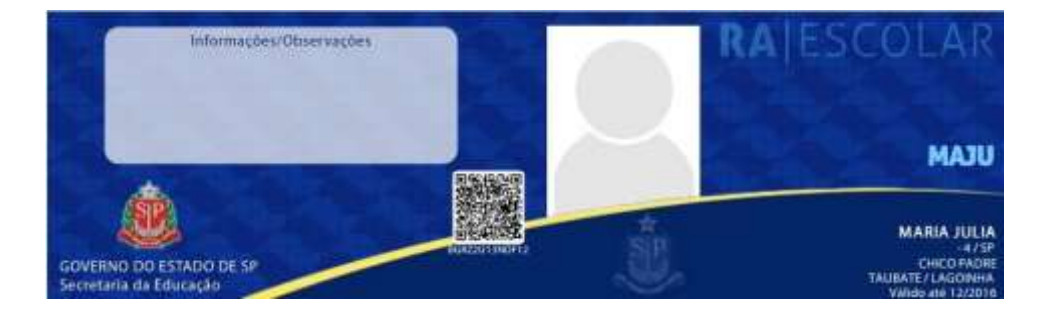

Siga <u>completamente</u> este tutorial!!!!

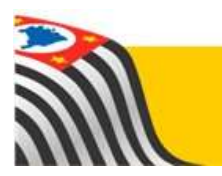

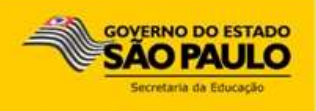

A geração da Carteirinha do Aluno é realizada na plataforma Secretaria Escolar Digital (<u>https://sed.educacao.sp.gov.br/</u>).

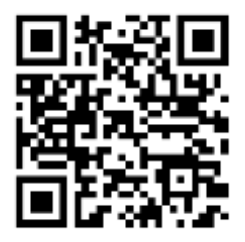

Caso prefira acesse o QR Code abaixo e será direcionado para o portal da Secretaria Escolar Digital:

O primeiro passo para a emissão da Carteirinha é a inclusão da foto do aluno. Essa inclusão só pode ser realizada com o login/senha do aluno.

Após a inclusão da foto, o GOE/Agente de Organização Escolar/Diretor ou Vice-Diretor aprova a foto.

Após a aprovação da foto a carteirinha pode ser emitida.

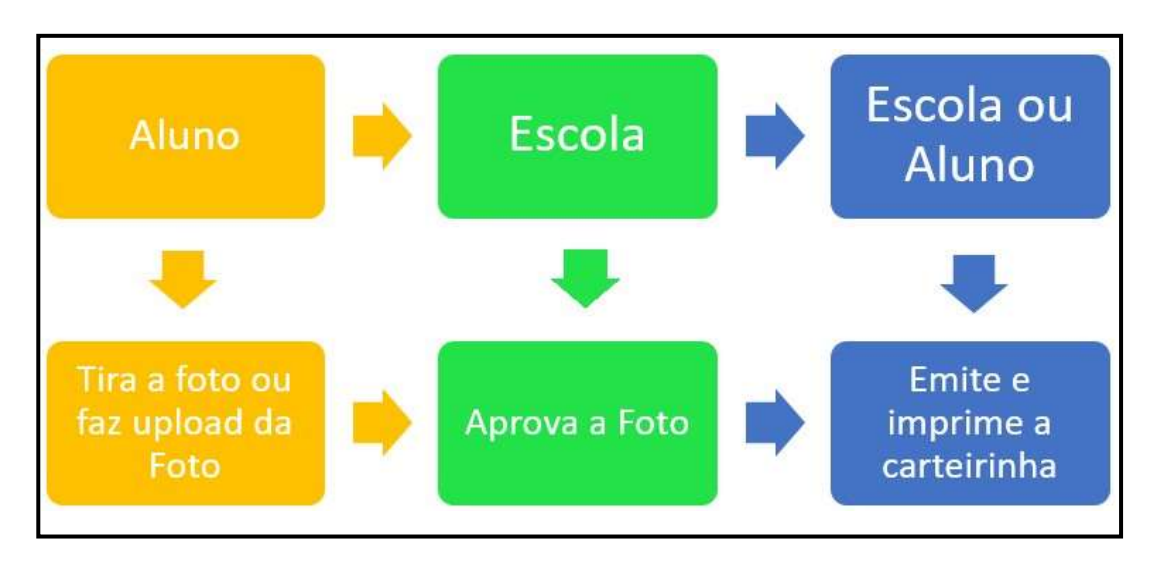

# Fluxo do Processo de Emissão da Carteirinha do Aluno

## 1 – Inclusão da Foto do Aluno

Passo 1 – Acesse a plataforma SED através do link <u>https://sed.educacao.sp.gov.br/</u>.

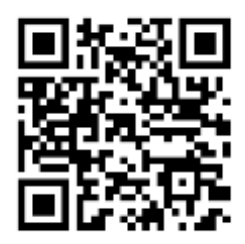

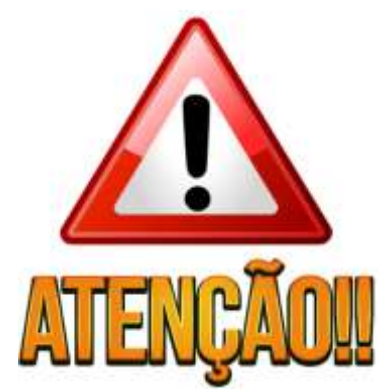

Passo 2 – Digite seu login e senha e clique em Acessar.

O login é composto pelo RA + Dígito do RA + UF do RA, por exemplo: 0001234567890sp. A primeira senha de acesso é a data de nascimento sem espaço e sem barra, por exemplo: se a data de nascimento é 03/04/2008 a senha será 03042008. Caso você já tenha efetuado a troca da senha e não se recorde, clique em "esqueci a senha", preencha o seu RA e data de nascimento para gerar uma nova senha.

| Secretaria Escolar Digital SOBREASECRETARIA   | OLETIM ESCOLAR CONCLUINTES - CONSULTA PÚBLICA BASE DO CONHECIMENTO                                             |  |
|-----------------------------------------------|----------------------------------------------------------------------------------------------------|--|
|                                               |                                                                                                    |  |
| Bem-vindo à                                   |                                                                                                    |  |
| Secretaria Escolar Digital                    |                                                                                                    |  |
| Salha mais solve a Secretaria Escular Digital |                                                                                                    |  |
|                                               | ACISSAN Expenditorers                                                                                          |  |
|                                               | Nile pessie tradicione Objecto seccación<br>Salto corro sociar                                                 |  |
|                                               | Procha de Seperar/Lorne en contato pelo e mail<br>ant separarbibliotar as popular os lipos pelo altos 77 emito |  |

Passo 3 – Clique no menu Carteirinha e em seguida Foto do Aluno.

| Carteirinha      | •      |
|------------------|--------|
| Geração de Carte | irinha |
| Foto do Aluno    |        |

Atenção: Para ser aceita, a foto deve estar no modelo 3x4 ou similar!

Passo 4 – Clique em Escolher Foto para fazer upload de uma foto já existente.

| Foto do Aluno                       |                  |  |
|-------------------------------------|------------------|--|
| Envie uma foto do seu mato de freme |                  |  |
|                                     | 🛈 Folo da Câmera |  |
|                                     | Si Escolher Folo |  |

Caso prefira tirar uma foto, clique em Foto da Câmara.

**Passo 5** – Abrirá uma janela para escolha da foto. Clique na pasta onde está a imagem em seu computador, localize a foto e clique em **Abrir**.

**Passo 6** – A foto será carregada na tela. Marque a área da foto com seu rosto, movendo e ajustando o retângulo escuro sobre a foto. Clique em **Enviar Foto.** 

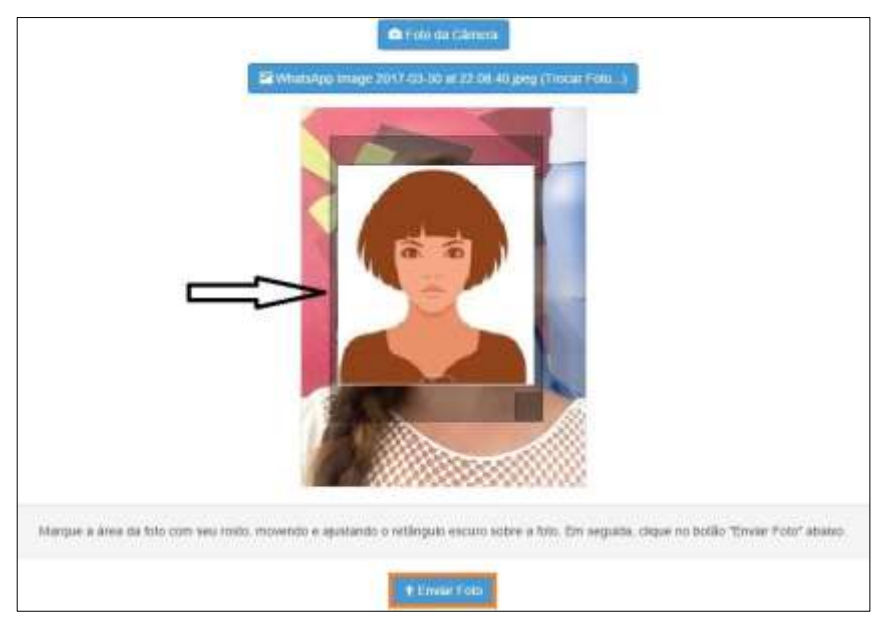

Caso queira trocar a foto, clique em (Trocar Foto...)

Caso o sistema não reconheça um rosto na foto será exibida uma mensagem amarela conforme imagem abaixo e será necessário tentar novamente com outra foto.

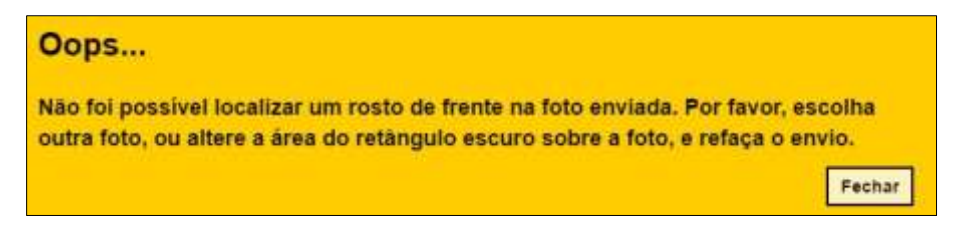

Caso o sistema identifique o rosto na foto escolhida será exibida uma mensagem em verde conforme imagem abaixo!

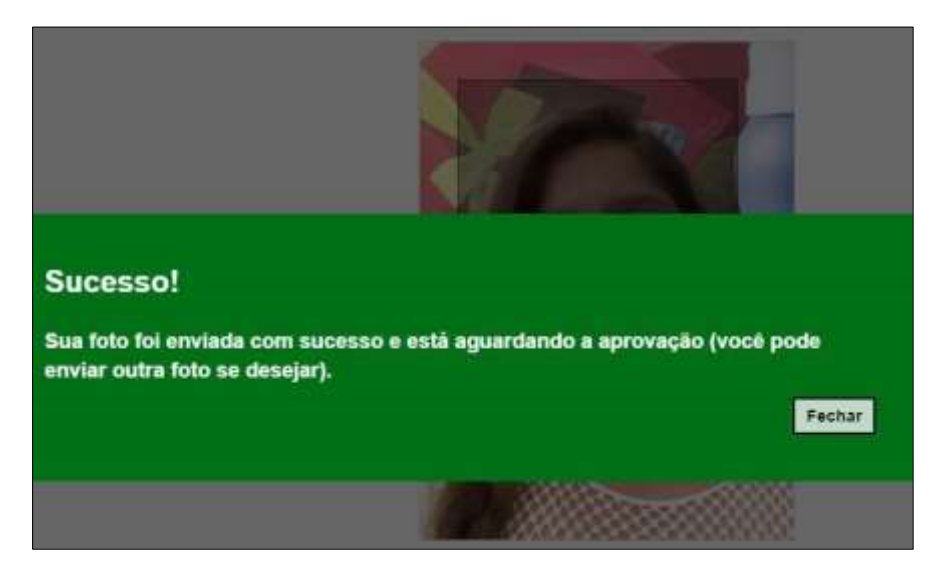

# 2 – Aprovação da Foto do Aluno

A próxima etapa é de competência da escola, a qual deverá realizar a aprovação da foto do aluno.

O aluno/responsável deverá informar a Secretaria Acadêmica da Etec, para que o Diretor de Serviço da Área Acadêmica possa proceder a autorização.

### Somente após a escola aprovar a foto, será possível realizar a emissão da carteirinha.

Em caso de dúvidas sobre essa etapa, orientamos o aluno/responsável a consultar Secretaria Acadêmica da Etec.

## 3 – Emissão da Carteirinha

Passo 1 – Clique no menu Carteirinha e em seguida Geração de Carteirinha.

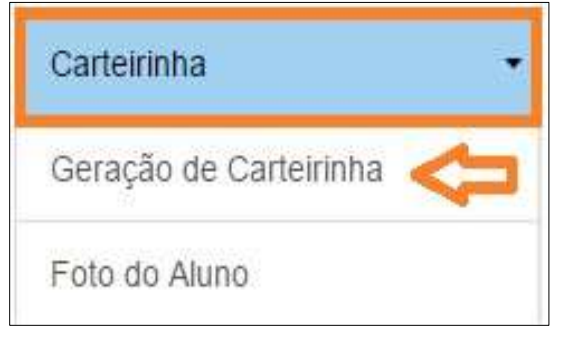

**Passo 2** – A imagem da carteirinha será exibida na tela. Clique em **Gerar Carteirinha** para baixar o arquivo PDF com a carteirinha.

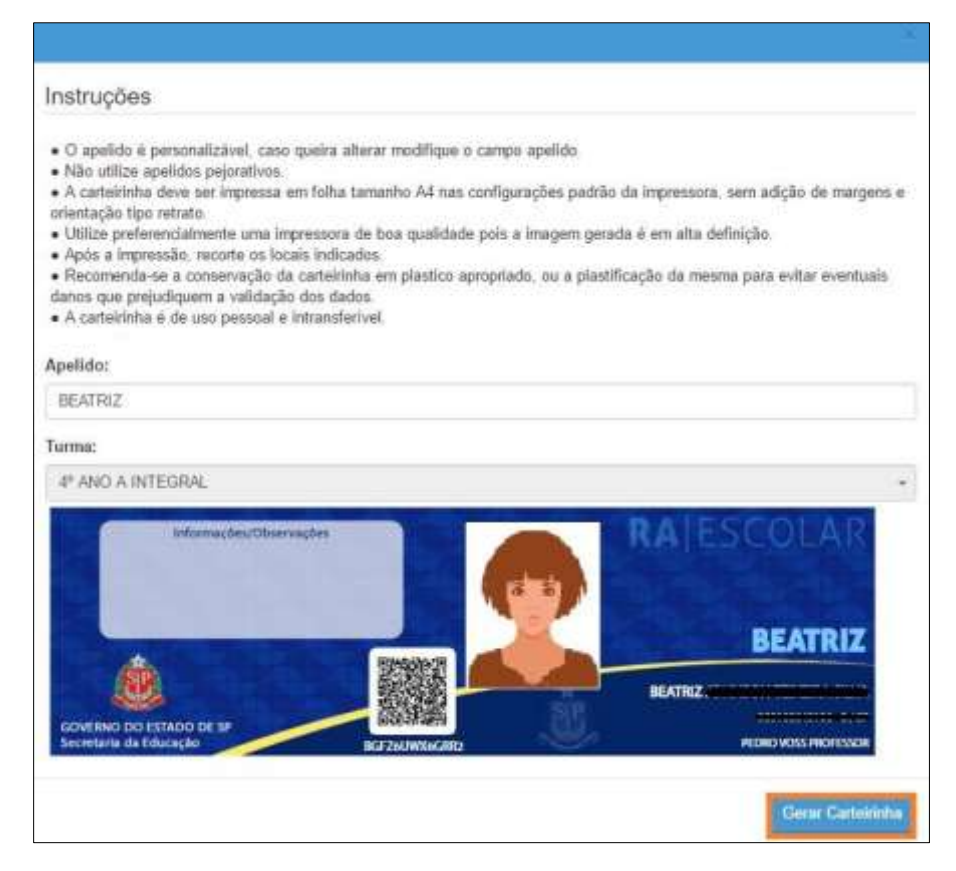

#### Passo 3 – Pronto! A carteirinha será baixada em um arquivo PDF.

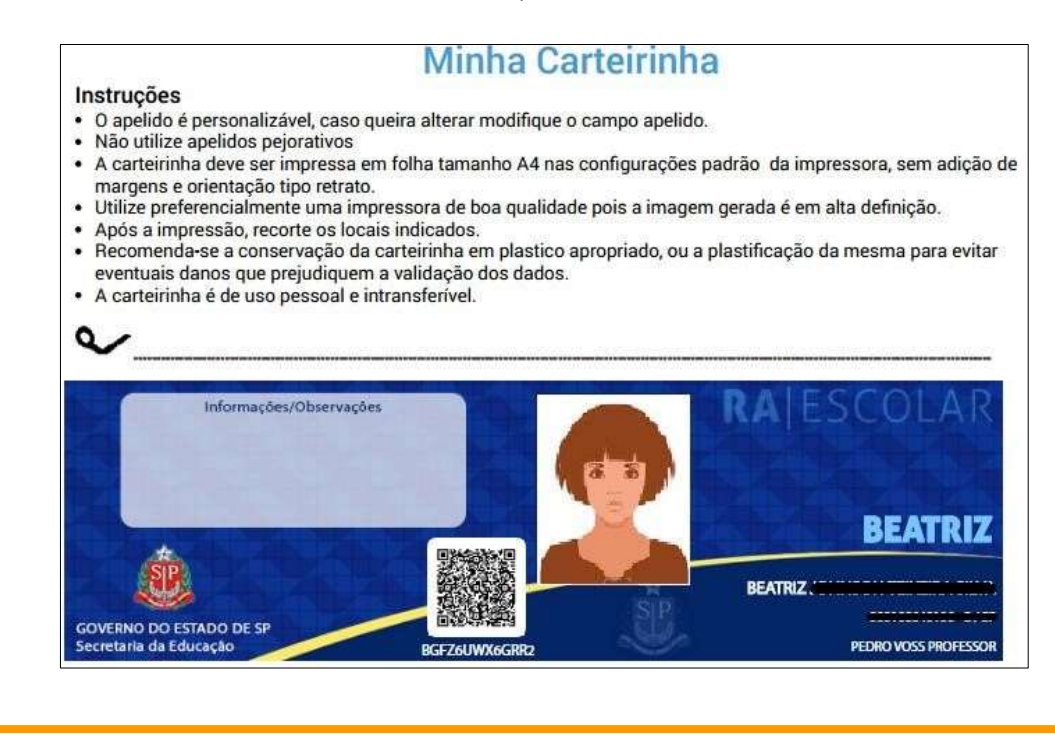

Esperamos que esse tutorial tenha auxiliado!

Porém, se possuir outra dúvida ou encontrar alguma dificuldade, encaminhe-se a Secretaria Acadêmica da Etec ou envie e-mail para:

<u>e025.secretaria@etec.sp.gov.br</u> (Somente alunos da Etec Prof. Alcídio de Souza Prado), nos detalhando a situação.